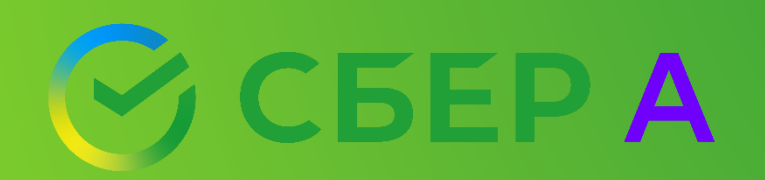

## СБЕРА: ПРОСТЫЕ РЕШЕНИЯ ДЛЯ СЛОЖНЫХ ЗАДАЧ

#### ПЛАН ПРЕЗЕНТАЦИИ

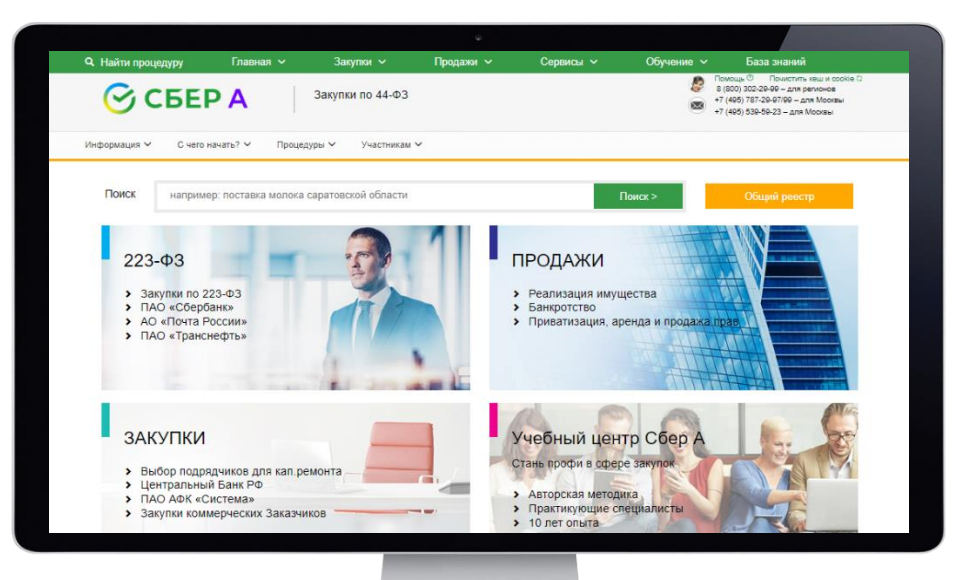

Основные сервисы и функционал ЭТП Сбер А

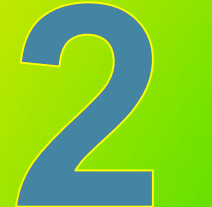

Дополнительные сервисы и функционал ЭТП Сбер А

# Основные сервисы и функционал ЭТП Сбер А

Счета 🗸

#### 🖉 СБЕР А

Личный кабинет

21 Банковские гарантии Корзина на сумму 1081000 рублеі 8 (800) 302-29-5 +7 (495) 787-29-97

Информация 🗸 🛛 Личный кабинет 🖌 ЮЗД 🗸

#### Позволяет формировать, обосновывать и контролировать начальную (максимальную) цену товара для закупки. Основное назначение – подбор контрактов для обоснования НМЦК.

#### Аналитика цен и обоснование НМЦК

Подбирайте контракты для обоснования начальной цены за секунды. Анализируйте цены на товары и услуги, чтобы сделать свой бизнес более конкурентным.

🗃 Товары и услуги

Медикаменты

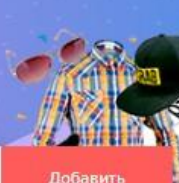

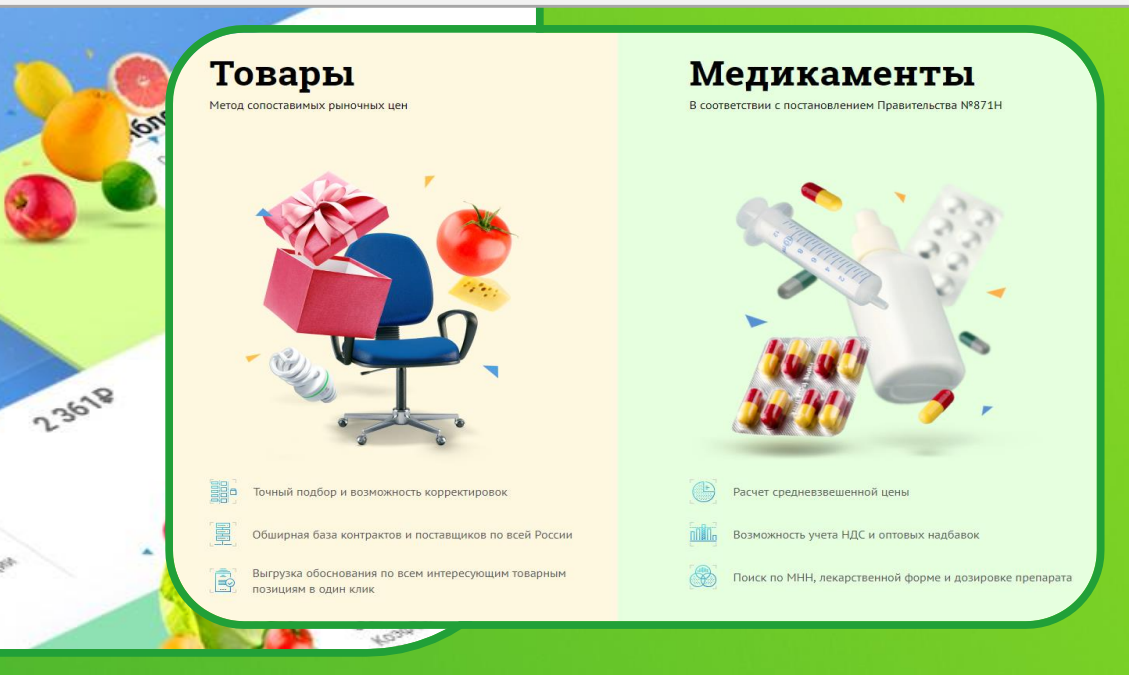

Сервис для обоснования НМЦК.

Создан в соответствии с Приказом

Минэкономразвития РФ от 02.10.2013 г.

№567 «Об утверждении методических рекомендаций по применению методов определения НМЦК <...>».

Выгода: экономия времени на обосновании НМЦК, снижение риска нарушения законодательства

#### Возможности:

- Контроль обоснования НМЦК;
- Динамика контрактов потоварам;
- Классификатор ТРУ;
- Возможность выгрузки аналитических справок.

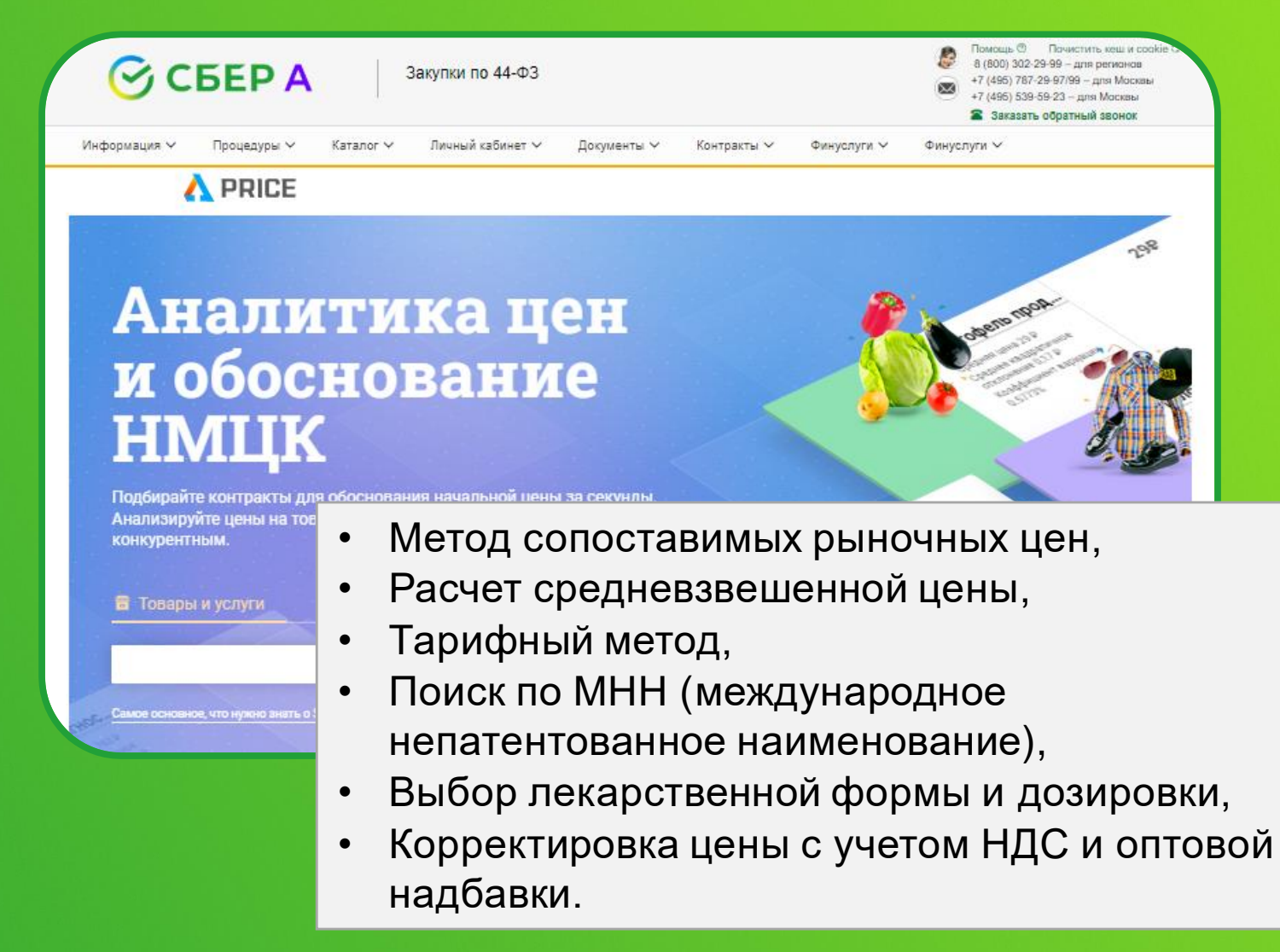

#### 5 ОСНОВНЫХ БЛОКОВ ПРИ РАБОТЕ С СЕРВИСОМ.

**1 Поиск** Укажите наименование товара

#### 2 Фильтр

Установите параметры по датам заключения контракта и региону

#### 3 Статистика

Изучайте разброс цен на рынке с учетом региона, периода и стоимости.

4 Готовый результат Выгружайте аналитическую справку в 1 клик

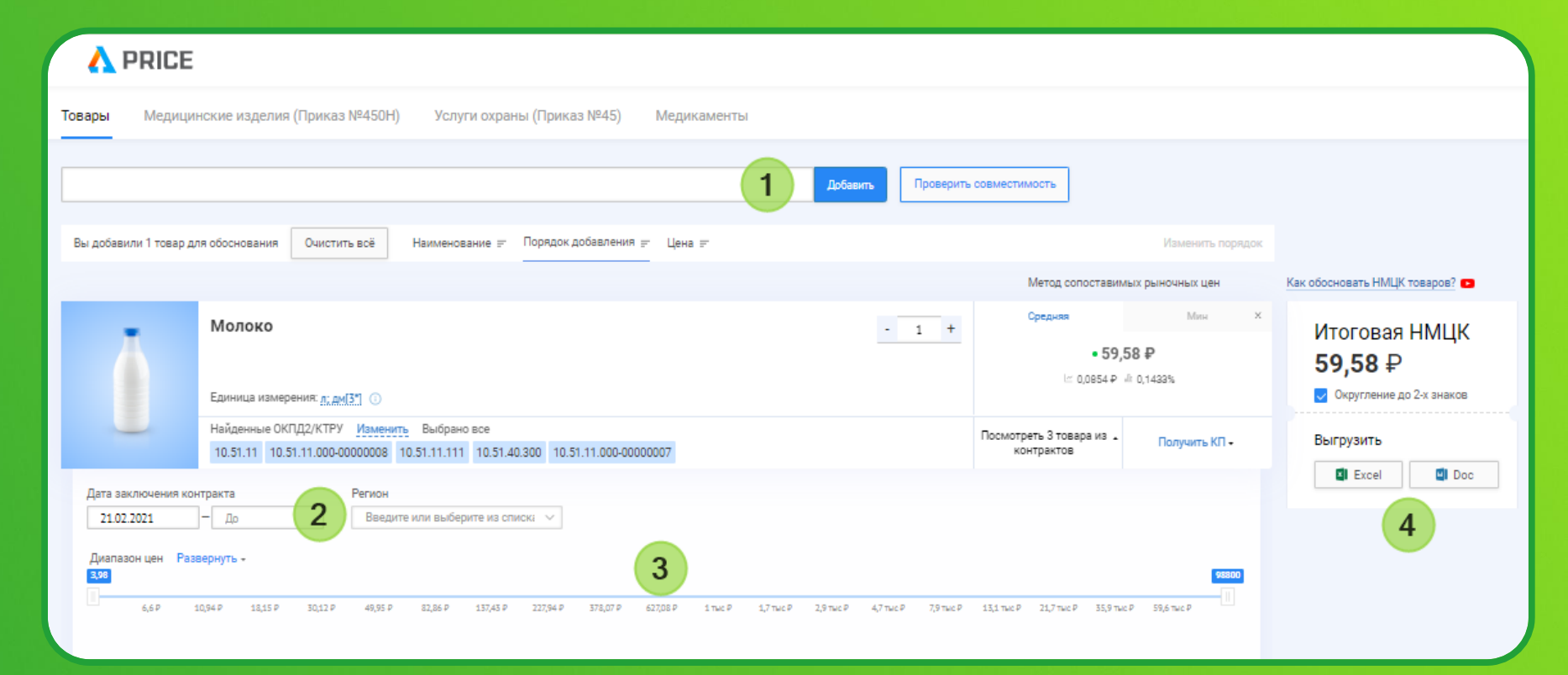

| Выбранные товары<br>Найден 14651 товар по 44-ФЗ Найдено 2740 товаров по 223-ФЗ 5 |                                                                                                    |                     |                                                            |
|----------------------------------------------------------------------------------|----------------------------------------------------------------------------------------------------|---------------------|------------------------------------------------------------|
| Молоко питьевое<br>КТРУ: 10.51.11.000-00000008<br>Россия                         | ООО ТД "МИЛКПРОДОПТ"<br>Контракт № 3520200189523000010 (44 ф3)<br>(Д) Нижегородская область 05.09.2023    | Электронный зукцион | ×<br>59,57₽<br>1Штука<br><u>Скорректировать</u>            |
| Молоко питьевое<br>КТРУ: 10.51.11.000-00000007<br>Россия                         | ООО "Компания "ВЕК"<br>Контракт № 1614002156223000131 44 ФЗ<br>10 Ростовская область 22.09.2023           | Электронный аукцион | ×<br><b>59,5</b> ₽<br>1245 Штук<br><u>Скорректировать</u>  |
| Молоко питьевое<br>КТРУ: 10.51.11.000-00000008<br>Россия                         | ООО "Каменский маслозавод"<br>Контракт № 3583500202123000041 (44 фа)<br>(இ) Пензенская область 12.09.2023 | Электронный аукцион | ×<br><b>59,67</b> ₽<br>3849 Штук<br><u>Скорректировать</u> |
| Добавить товар Автоматически Вручную                                             |                                                                                                    |                     |                                                            |

#### 5 Подбор контрактов Получите автоматическую и

Получите автоматическую подборку товаров и выберите от 3-ех до 5-ти контрактов

| Итоговая H                                                                                         | МЦК 59,58 ₽ 🔽 Округление до 2-х знаков                                                                        |                                                                                                    |                              | Exe                                                                                                    | cel 🚺 Doc     | Расче<br>(макс | ет начально<br>имальной)            | ой<br>цены ко                   | нтракт                                                                     | a                                                                                    |                                   |                          |                                        |                         |              |      |
|----------------------------------------------------------------------------------------------------|----------------------------------------------------------------------------------------------------|----------------------------------------------------------------------------------------------------|------------------------------|----------------------------------------------------------------------------------------------------|---------------|----------------|-------------------------------------|---------------------------------|----------------------------------------------------------------------------|--------------------------------------------------------------------------------------|-----------------------------------|--------------------------|----------------------------------------|-------------------------|--------------|------|
|                                                                                                    | Молоко                                                                                                    |                                                                                                    | - 1 +                        | Средняя                                                                                                    | Мин Х         | .№ n/n         | Наименование<br>Товаров/Работ/Услуг | Количество<br>(объем)           | Единица                                                                    | Информация из ист                                                                    | точников для обосно               | ания цены                | Средняя<br>арифметичес<br>кая величина | Среднее<br>дратичное Ко | ффициент HN  | MUK  |
|                                                                                                    |                                                                                                    |                                                                                                    |                              | • 59,5                                                                                                    | 8₽            |                | •                                   | продукции                       | измерения                                                                  | Источник ОР                                                                          | кпд2/ктру                         | Цена, руб.               | цены о'<br>единицы<br>продукции,       | клонение                | нации (%) (р | y6)  |
|                                                                                                    | Единица измерения: <u>л: дм[3*]</u> ()                                                                        |                                                                                                    |                              | l≃ 0,0854₽ a                                                                                               | 0,1433%       |                |                                     |                                 |                                                                            | Контракт №<br>27006004220190000 1<br>59                                              | 0.51.11.121                       | 41,65                    |                                        |                         |              |      |
| -                                                                                                  | Найденные ОКПД2/КТРУ Изменить Выбрано все<br>10.51.11 10.51.11.000-00000008 10.51.11.111 10.51.40.300 10.51.1 | 1.000-00000007                                                                                                    |                              | Посмотреть 3 товара из 🔹<br>контрактов                                                                     | Получить КП - | 1              | Молоко                              | 1,00                            | л; дм[3*]                                                                  | Контракт №<br>16231012124190001 1<br>85<br>Контракт №                                | 10.51.11.121                      | 41,60                    | 41,60                                  | 0,05                    | 0,12 4       | 1,60 |
| Дата заключения к                                                                                  | контракта Регион                                                                                              |                                                                                                    |                              |                                                                                                    |               | Начальная (ма  | ксимальная) цена контракта (        | руб.)                           |                                                                            | 23015044310190001 1<br>66                                                            | 10.51.11.111                      | 41,56                    |                                        |                         | 41           | 1,60 |
| 21.02.2021                                                                                         | – До Введите или выберите из списки 🗸                                                                         |                                                                                                    |                              |                                                                                                    |               |                |                                     |                                 |                                                                            |                                                                                      |                                   |                          |                                        |                         |              | 2    |
| Диапазон цен С                                                                                     | вернуть ^                                                                                                    |                                                                                                    |                              |                                                                                                    | → ←           |                |                                     |                                 |                                                                            |                                                                                      |                                   |                          |                                        |                         |              |      |
| 3000                                                                                               |                                                                                                    |                                                                                                    |                              |                                                                                                    |               |                | RLI                                 | <b>Γ</b> η\/2                   | vo I                                                                       |                                                                                      | או וב                             |                          | חח                                     |                         |              |      |
| 2000 3,98                                                                                          | Средняя цена 59,58 Р                                                                                          |                                                                                                    |                              |                                                                                                    |               |                |                                     | rpy3                            |                                                                            |                                                                                      |                                   | 000 f                    | μıл                                    |                         |              |      |
| 6,61                                                                                               | P 10,94 P 18,15 P 30,12 P 49,95 P 82,86 P 137,43 P 227,9                                                      | 4 Р 378,07 Р 627,08 Р 1 тыс Р 1,7 тыс Р 2,9 тыс Р                                                                                                    | 4,7 тыс Р 7,9 тыс Р          | 13,1 тыс Р — — 21,7 тыс Р — — 35,9 тыс 4                                                                   | 59,6 THE P    |                | удо                                 | бст                             | ва г                                                                       | приме                                                                                | нени                              | 1Я В                     | pab                                    | эте.                    |              |      |
| 0,01 - 1 1                                                                                         | -1,49 1,49 - 2,74 2,74 - 3,98 3,98 - 98,8 тыс 98,8 тыс - 170,3                                                | тыс 170,3 тыс – 170,3 тыс                                                                                                    |                              |                                                                                                    |               |                |                                     |                                 |                                                                            |                                                                                      |                                   |                          |                                        |                         |              |      |
| 1 контракт 52 и                                                                                    | контракта 1 контракт 1 контракт 17291 контракт 1003 контракта                                                 | 1 контракт                                                                                                    |                              |                                                                                                    |               |                |                                     |                                 |                                                                            |                                                                                      |                                   |                          |                                        |                         |              |      |
| Выбр                                                                                               |                                                                                                    |                                                                                                    |                              |                                                                                                    |               | æ              |                                     |                                 | 1                                                                          | Летод сопоставимых                                                                   | рыночных цен                      |                          |                                        |                         |              | _    |
| Найлен 14                                                                                          | аппыс I Овары<br>651 товал по 44-ФЗ — Найлено 2740 товалов по 223-ФЗ                                          |                                                                                                    |                              |                                                                                                    |               | Наимен         | ование Количество                   | Единица                         | Информация                                                                 | из источников для об                                                                 | основания цены                    | Средняя<br>арифметическа | и Среднее                              | Vaabbuuu                | - UNIT       |      |
|                                                                                                    |                                                                                                    |                                                                                                    |                              | x                                                                                                    |               | п/п усл        | уг продукции                        | измерения                       | Источнин                                                                   | окпд2/ктру                                                                           | Цена, <u>руб</u>                  | величина цени<br>единицы | и квадратично<br>отклонение            | е варнации (9           | 6) (pyő.)    |      |
| Молоко і                                                                                           | питьевое                                                                                                    | ООО ТД "МИЛКПРОДОПТ" Электрон<br>Контлакт № 3520200180523000010 (1002)                                                                                                    | нный аукцион                 | 59,57 ₽                                                                                                    |               |                |                                     |                                 | No                                                                         | 10 51 11 101                                                                         | 11.65                             | продукции, ру            | <u>&amp;</u>                           |                         |              | -    |
| КТРУ: 10.5                                                                                         | 51.11.000-0000008                                                                                             | Kompaki N- 3320200109323000010 4408                                                                                                    |                              | 1 Штука                                                                                                    |               |                |                                     | 27                              | 00600422019                                                                | 000059 10.51.11.121                                                                  | 41.05                             |                          |                                        |                         | 100000000    |      |
| Россия                                                                                             | 8                                                                                                    | 鶰 Нижегородская область 05.09.2023                                                                                                    |                              | Скорректировать                                                                                            |               | 10             |                                     |                                 | No                                                                         | 0000007100000007                                                                     | 1000000                           | 0.000                    | 10000000                               | 8224420                 |              |      |
| Россия                                                                                             | 1                                                                                                    | 🚇 Нижегородская область 05.09.2023                                                                                                    |                              | Скорректировать                                                                                            |               | 1 Moz          | юко 1                               | л; дм[3*]                       | <u>№</u><br>23101212419                                                    | 000185 10.51.11.121                                                                  | 41.6                              | 41.60                    | 0.05                                   | 0.12                    | 41.60        |      |
| Россия Молоко в                                                                                    | питьевое                                                                                                    | <ul> <li>Нижегородская область 05.09.2023</li> <li>ООО "Компания "ВЕК" (алектрок</li> </ul>                                                                                                    | нный зукцион                 | <u>Скорректировать</u><br>×<br>59,5 р                                                                      |               | 1 Mor          | юко 1                               | л; дм[3*]<br>23                 | <u>№</u><br>23101212419<br><u>№</u><br>01504431019                         | 000185 10.51.11.121<br>000166 10.51.11.111                                           | 41.6<br>41.56                     | 41.60                    | 0.05                                   | 0.12                    | 41.60        |      |
| <ul> <li>Россия</li> <li>Молоко в</li> <li>КТРУ: 10.5</li> <li>Россия</li> </ul>                   | питьевое<br>51.11.000-00000007                                                                                | <ul> <li>Нижегородская область 05.09.2023</li> <li>ООО "Компания "ВЕК" алектро-<br/>Контракт № 1614002156223000131 (4 ед)</li> <li>Ростовская область 22.09.2023</li> </ul>                                               | нный аукцион                 | <u>Скорректировать</u><br>×<br><b>59,5</b> р<br>1245 Штук                                                  |               | 1 Moz          | юко 1                               | л; дм[3*]<br>16<br>23<br>На     | <u>№</u><br>23101212419<br><u>№</u><br>01504431019<br>чальная ( м          | <u>200185</u> 10.51.11.121<br>200166 10.51.11.111<br>аксимальная) цена ко            | 41.6<br>41.56<br>онтракта, (руб.) | 41.60                    | 0.05                                   | 0.12                    | 41.60        | _    |
| <ul> <li>Россия</li> <li>Молоко I</li> <li>КТРУ: 10.5</li> <li>Россия</li> </ul>                   | питьевое<br>51.11.000-00000007                                                                                | <ul> <li>№ Нижегородская область 05.09.2023</li> <li>ООО "Компания "ВЕК" алектро.</li> <li>Контракт № 1614002156223000131 (44 са)</li> <li>Ростовская область 22.09.2023</li> </ul>                                       | нный аукцион                 | Скорректировать<br>×<br>59,5 р<br>1245 Штук<br>Скорректировать                                             |               |                | юко 1                               | л; дм[3*] <u>16</u><br>23<br>На | <u>№</u><br>23101212419<br><u>№</u><br>01504431019<br>ччальная (м          | 000185<br>10.51.11.121<br>000166<br>10.51.11.111<br>аксимальная) цена ко             | 41.6<br>41.56<br>овтракта, (руб.) | 41.60                    | 0.05                                   | 0.12                    | 41.60        |      |
| <ul> <li>Россия</li> <li>Молоко I</li> <li>КТРУ: 10.5</li> <li>Россия</li> <li>Молоко I</li> </ul> | питьевое<br>51.11.000-00000007<br>1<br>питьевое                                                               | <ul> <li>Нижегородская область 05.09.2023</li> <li>ООО "Компания "ВЕК" алектрон<br/>Контракт № 1614002156223000131 (44 са)</li> <li>Ростовская область 22.09.2023</li> <li>ООО "Каменский маслозавод" алектрон</li> </ul> | иный зукцион<br>иный зукцион | <u>Скорректировать</u><br>×<br><b>59,5</b> Р<br>1245 Штук<br><u>Скорректировать</u><br>×<br><b>59,67</b> Р |               |                | юко 1                               | л; дм[3*] <u>16</u><br>23<br>На | <u>№</u><br>2 <u>3101212419</u><br><u>№</u><br>01504431019<br>ичальная ( м | 10.51.11.121<br>10.51.11.121<br>10.51.11.111<br>10.51.11.111<br>(ксшмальная) цена ко | 41.6<br>41.56<br>онтракта, (руб.) | 41.60                    | 0.05                                   | 0.12                    | 41.60        |      |

|                                                                  |                                          |                            |            |     |   | метод сопоставимых рыночных це               | -                 |                        |
|------------------------------------------------------------------|------------------------------------------|----------------------------|------------|-----|---|----------------------------------------------|-------------------|------------------------|
| Іолоко                                                           |                                          |                            |            | - 1 | + | Средняя Мин                                  | ×                 |                        |
|                                                                  |                                          |                            |            |     |   | • 59,58 ₽                                    |                   |                        |
| иница измерения: л; дм[3*] 🕕                                     |                                          |                            |            |     |   | 는 0,0854 ₽ do 0,1433%                        |                   |                        |
| ийденные ОКПД2/КТРУ <u>Изме</u><br>0.51.11 10.51.11.000-00000008 | нить Выбрано все<br>10.51.11.111 10.51.4 | 40.300 10.51.11.000-000000 | 07         |     |   | Посмотреть 3 товара из - Получить Получить П | <sup>ĸŋ</sup> ſŀŋ |                        |
| Регион                                                           |                                          |                            |            |     |   |                                              |                   |                        |
| Введите или выберите из сп                                       | иска 🗸                                   |                            |            |     |   |                                              |                   |                        |
| Поставщики Производ                                              | ители 🖾 Как найт                         | и подходящего поставщика?  | •          |     |   |                                              | Отправи           | а запроса              |
| МП "Единый центр му                                              | ИНН: 5260114601                          | 🔒 Нижегородская об         | Подтверждя |     |   | Отправить запл                               |                   |                        |
| АО "МОЛВЕСТ"                                                     | ИНН: 3662104737                          | 🎂 Воронежская обла         | Подтверждя |     |   | Отправить запрос                             | Товар             | Молоко<br>1 л. дм(31   |
| A0 "3MK"                                                         | ИНН: 1648033456                          | 😰 Республика Татарс        | Подтверждя |     |   | Отправо запрос                               | Заказчик          | Наименование заказчика |
| 000 "ФЕНИКС"                                                     | ИНН: 7105049045                          | 🏮 Тульская область         | МСП        |     |   | Отправить запрос                             | ourus int         | тфомс калининградско   |
| СХАО "БЕЛОРЕЧЕНСК                                                | ИНН: 3840001848                          | 🞽 Иркутская область        | Подтвержде |     |   | Отправить запрос                             |                   | ИНН 3904006756         |
| 000 "3AПAC"                                                      | ИНН: 4825112344                          | 😫 Липецкая область         | МСП        |     |   | Отправить запрос                             | Поставщик         | АО "МОЛВЕСТ"           |
| 000 "НИЖЕГОРОДСК                                                 | ИНН: 5261087421                          | 🔒 Нижегородская об         | Подтвержде |     |   | Отправить запрос                             |                   | ИНН 3662104737         |
| АО "САХАЛИНСЕЛЬХО                                                | ИНН: 6501250475                          | 🚦 Сахалинская облас        | МСП        |     |   | Отправить запрос                             |                   | +7 ©                   |
|                                                                  |                                          |                            |            |     |   |                                              |                   | +7                     |
|                                                                  |                                          |                            |            |     |   |                                              |                   | +7                     |
|                                                                  |                                          |                            |            |     |   |                                              |                   | Электронная по та      |
|                                                                  |                                          |                            |            |     |   |                                              |                   |                        |
|                                                                  |                                          |                            |            |     |   |                                              |                   | L t.ru                 |

Функция запроса коммерческих предложений

- Система за Вас сформирует письмо с необходимыми параметрами для отправки.
- Загрузка перечня товаров/работ/услуг через импорт из файла (при необходимости добавления большого объема номенклатуры).
- Автоматическая проверка совместимости товаров/работ/услуг: сервис подскажет какие товары можно объединить в одну закупку, а какие товары следует разделить

| Товары Медицинские изделия (Приказ №450Н)                                                                                                    | Услуги охраны (Приказ №45)  | Медикаменты                                                                             |                                                                                                    |
|----------------------------------------------------------------------------------------------------|-----------------------------|-----------------------------------------------------------------------------------------|----------------------------------------------------------------------------------------------------|
| Частная охрана Военизированная охрана                                                                                                    |                             | Добавить пос                                                                            | т охраны                                                                                                    |
| Как обосновать НМЦК услуг охраны? 💼                                                                                                    |                             |                                                                                         | Обоснование цен контрактов на                                                                                                    |
| Итоговая НМЦК 202 000,95 <del>Р</del>                                                                                                    | 🗸 Округление до 2-х знаков  |                                                                                         | услуги охранной деятельности,<br>согласно приказу Росгвардии от                                                                                     |
| Вы добавили 1 товар для обоснования Очистить всё                                                                                                    | Іорядок добавления 📻 Цена 🚍 |                                                                                         | 15.02.2021 №45. Доступно два                                                                                                    |
| <b>УСЛУГИ ОХРАНЫ</b><br>Срок оказания услуги<br>1.02.2024 — 27.03.2024<br>Кол-во часов по контракту (Ки): 864<br>Единица измерения: <u>чел.ч</u><br>Найденные ОКПД2/КТРУ 80.10 |                             | Режим работы поста<br>Часы работы поста<br>24 От 3 До 24<br>Иочные часы<br>8 Не более 8 | варианта расчета начальной<br>максимальной цены контракта<br>(НМЦК): для услуг частной и<br>военизированной охраны. Для<br>расчета цены на площадке |
|                                                                                                    |                             |                                                                                         | заказчику достаточно ввести                                                                                                    |

Размер МРОТ, процент инфляции и рентабельность можно редактировать.

ости, ии от два Ň кта И ]ля количество требуемых часов охраны, срок оказания услуг и указать режим работы поста.

#### Аналитические сервисы: проверка контрагента

| ⊘c                          | БЕРА                                                                                     | купки по 44-ФЗ            |                                                                                                    |
|-----------------------------|------------------------------------------------------------------------------------------|---------------------------|----------------------------------------------------------------------------------------------------|
| Информация 🗸                | Процедуры 🗸 Каталог 🗸                                                                    | Личный кабинет 🗸 🛛 Докуме |                                                                                                    |
| і Внимание! Д<br>Инструкция | Мои извещен ия NEW<br>Мои извещения<br>Реестр задач о исполнению                         | ю разрешить приём файлов  | Закупки по 44-ФЗ<br>Информация У Процедуры У Каталог У Личный кабинет У Документы У Контракты У                                                |
| ИНН,                        | Реестр запросов на разъяснение<br>Сервис для разчета НМЦК<br>Сервис проверки контрагента | ٩                         | Внимание! Для корректной работы сервиса необходимо разрешить приём файлов Cookie в используемом браузере.           ао сбербанк-аст         ×< |
|                             | Сервис проверки кодов ОКПД2<br>Реестр участников<br>Журнал интеграции с ЕИС              |                           | 🔳 🗄 🔳 Найдено: 1                                                                                                    |
|                             | Реестр запросов банковских<br>реквизитов<br>Реестр комиссий                              |                           | АО "СБЕРБАНК-АСТ"                                                                                                    |
|                             | Подготовка извещения<br>(документации)<br>Проведение закупки<br>Связанные организации    | млн компани               | <ul> <li>№ 119435, Россия, г. Москва, пер. Большой Саввинский, 12к9</li> <li>ИНН</li></ul>                                                     |
|                             |                                                                                          |                           | sberbank-ast.ru, Bcero 1<br>muczkr@tyumen-city.ru, Bcero 10                                                                                    |

#### Аналитические сервисы: проверка контрагента

|                                                                                                    | АО "СБЕРБАНК-АСТ"<br>Акционерное общество "СБЕРБАНК<br>АВТОМАТИЗИРОВАННАЯ СИСТЕМА                                                                                                    | <-<br>\ ТОРГОВ"                                                                                                    | <b>Досье кратко</b><br>Сводная информация по всем разделам. Подходит для быстрого отчета по<br>компании для руководителя.                                                                                                    | Система позволяет                                                                                  |
|----------------------------------------------------------------------------------------------------|----------------------------------------------------------------------------------------------------|----------------------------------------------------------------------------------------------------|----------------------------------------------------------------------------------------------------|----------------------------------------------------------------------------------------------------|
| Статус: Действуюц<br>Дата присвоения (<br>Юридический адр<br><u>119435, Россия, г.</u><br>Адрес по данным<br>119435, МОСКВА Г<br>12, СТРОЕНИЕ 9, Э<br>Основной вид дея<br>Исследование кон | цая (01.01.2008)<br>ОГРН: 19.07.2002<br>ес:<br><u>Москва, пер. Большой Саввинский, 12к9</u><br>ФНС:<br>ОРОД, БОЛЬШОЙ САВВИНСКИЙ ПЕРЕУЛОК, ДОМ<br>Т/ПОМ/КОМ 1/I/2<br>птельности:<br>пъюнктуры рынка (ОКВЭД2 73.20.1) | ОГРН 1027707000441<br>ИНН 7707308480<br>КПП 770401001<br>ОКПО 58997535<br>Уставный капитал<br>ЕГРЮЛ – 10000 ₽<br>(09.07.2010)<br>ЕГРПО – 432745680 ₽<br>(15.04.2021) | <ul> <li>PDF</li> <li>Word</li> </ul> Экспресс-проверка Проверка на наличие или отсутствие критичных признаков деятельности. PDF Word                                                                                                    | выполнить выгрузку<br>«Досье кратко» и<br>«Экспресс-проверка» в<br>удобных форматах<br>PDF и Word. |
| Генеральный дир<br>ИНН: 78143676117<br>Дата внесения зап<br>Результаты п                                                                                                    | ектор: <u>Андреев Николай Юрьевич</u><br>1<br>икси: 17.09.2014<br>ІРОВЕРКИ                                                                                                    |                                                                                                    | Выписка подробно<br>Можно выгрузить несколько разделов. Удобно анализировать данные,<br>выявлять закономерности, вести собственные расчеты.<br>Сведения                                                                                                    |                                                                                                    |
| Благонадежност                                                                                                    | <br>љ                                                                                                    |                                                                                                    |                                                                                                    |                                                                                                    |
| 100                                                                                                    | Скорее всего, организация используется д<br>благонадежной.                                                                                                    | цля уставных целей и является                                                                                                    | <ul> <li>Организация не состоит в следующих реестрах</li> <li>✓ Реестр недобросовестных поставщиков</li> <li>✓ Реестр лиц, причастных к экстремистской деятельности или</li> <li>✓ Реестр лиц, привлеченных к административной ответствени вознаграждение</li> <li>Дополнительно</li> </ul> | и терроризму<br>ности за незаконное                                                                |
|                                                                                                    |                                                                                                    |                                                                                                    | Критичных пунктов по данному блоку не выявлено                                                                                                    |                                                                                                    |

#### Аналитические сервисы: проверка контрагента

#### Дерево связей

- > Арбитражные дела
- > Исторические связи
- Связи по новостям
- > Связь по адресу
- > Дочерние организации
- ≻ Госконтракты

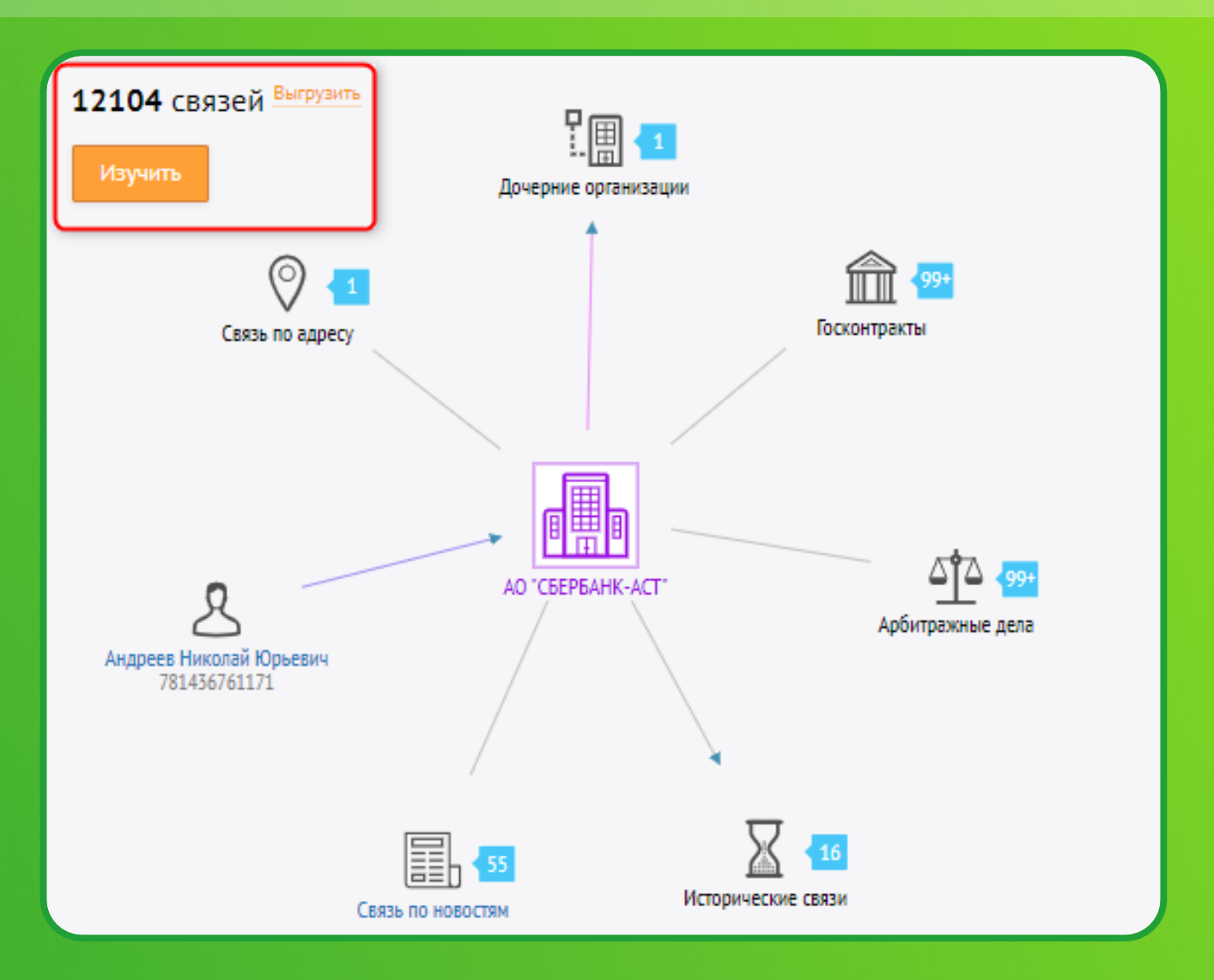

#### Сервис проверки стандартов и нормативно-правовых актов

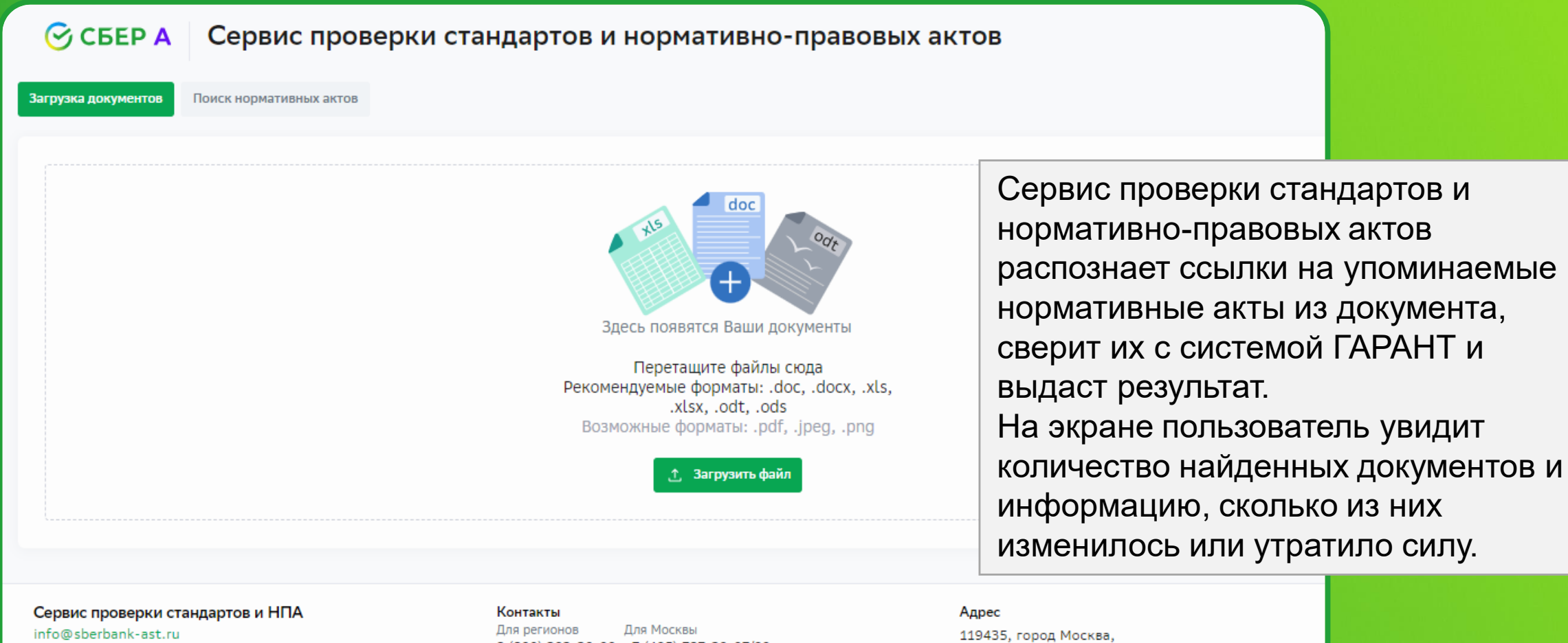

8 (800) 302-29-99 +7 (495) 787-29-97/99 +7 (495) 539-59-23 119435, город Москва, Большой Саввинский переулок, дом 12, строение 9 Показать на карте 📀

#### Сервис проверки стандартов и нормативно-правовых актов

| 쯩 СБЕР А 📔 Сервис п                                                                                                    | роверки стандартов и не                                                                                                    | ормативно-право                                                                            | овых акто       | в             |                         | ? Помощь         |
|----------------------------------------------------------------------------------------------------|----------------------------------------------------------------------------------------------------|--------------------------------------------------------------------------------------------|-----------------|---------------|-------------------------|------------------|
| Сервис проверки стандартов и но<br>нормативные акты, сверил их с си<br>документов и информация, сколь<br>нажмите на кнопку «Развернуть»<br>акт в системе ГАРАНТ | рмативно-правовых актов распознал ссылки н<br>истемой ГАРАНТ и выдал результат! На экране<br>ко из них изменилось или утратило силу. Чтобі<br>. Вы всегда можете перейти по гиперссылкам в | а упоминаемые<br>– количество найденных<br>ы узнать подробности,<br>актуальный нормативный |                 |               |                         |                  |
| Все Пропустить обучение                                                                                                    |                                                                                                    | Назад Далее                                                                                |                 |               |                         |                  |
| 7 / 12                                                                                                    |                                                                                                    |                                                                                            |                 |               |                         |                  |
|                                                                                                    |                                                                                                    |                                                                                            |                 |               |                         |                  |
| 📄 Проект контракта (1).docx                                                                                                    |                                                                                                    |                                                                                            |                 |               | Полный отчет 🔒          | Развернуть 🗸     |
| НАЙДЕНО ВСЕГО НОРМАТИВНЫХ АКТОВ: 7                                                                                                    |                                                                                                    |                                                                                            | УТРАТИЛ СИЛУ: 0 | ИЗМЕНИЛИСЬ: 3 | ПОДОЗРИТЕЛЬНЫЕ МЕСТА: 3 | НЕ ИЗМЕНИЛИСЬ: 1 |
|                                                                                                    |                                                                                                    |                                                                                            |                 |               |                         |                  |
|                                                                                                    |                                                                                                    |                                                                                            |                 |               |                         |                  |
|                                                                                                    |                                                                                                    |                                                                                            |                 |               |                         |                  |

- Сервис позволит проверить до пяти документов;
- ✓ В сервисе предусмотрена возможность прохождения обучения;
- В сервисе предусмотрена возможность поиска нормативных актов по наименованию.

#### Работа с закупками на ЭТП: единое окно работы с закупками

Раздел «Процедуры – «Мои процедуры»:

- > События на сегодня;
- > Единая строка поиска;
- Полная информация о проводимых закупках;
- ≻ Календарь событий.

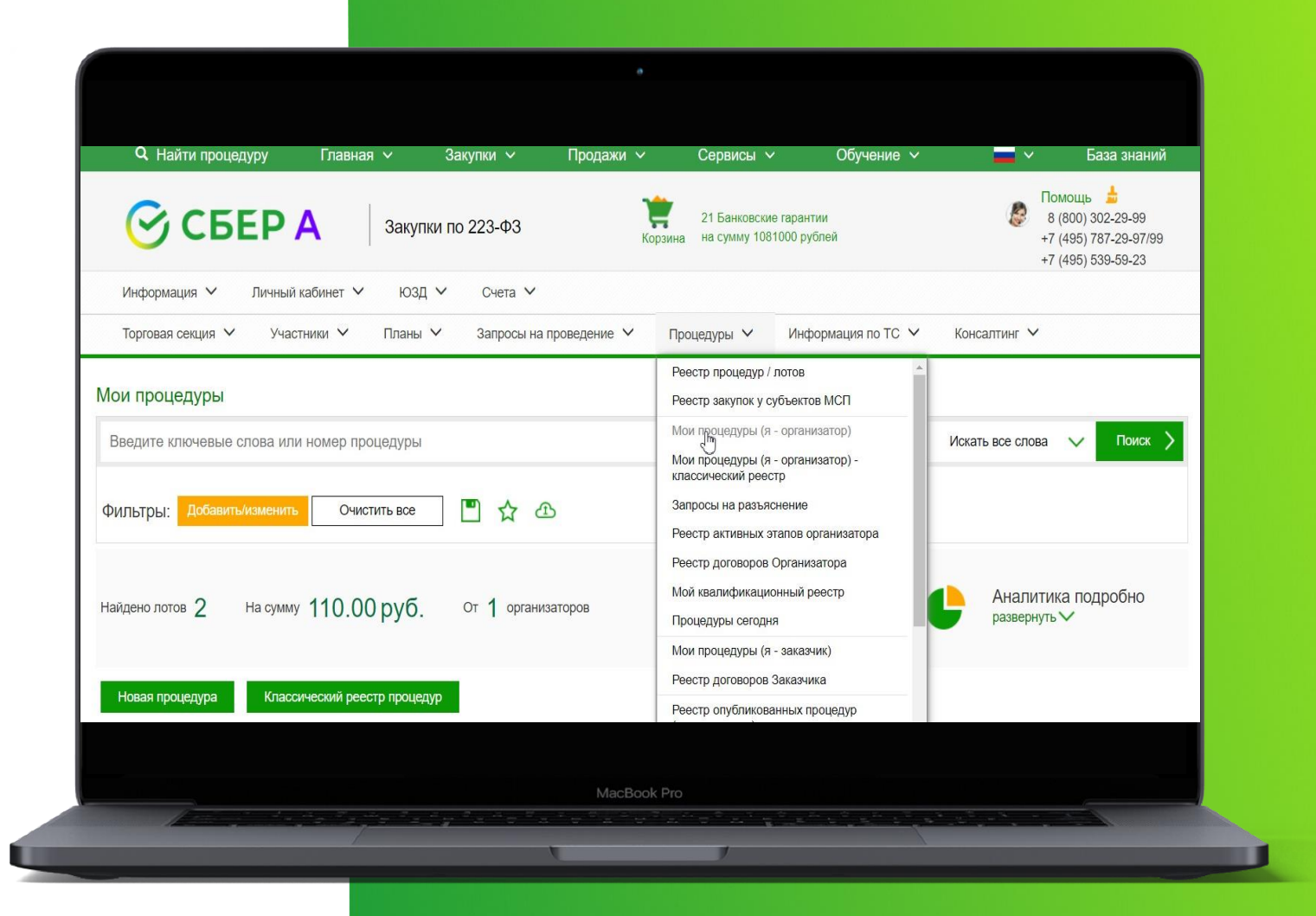

#### Страница управления процедурой

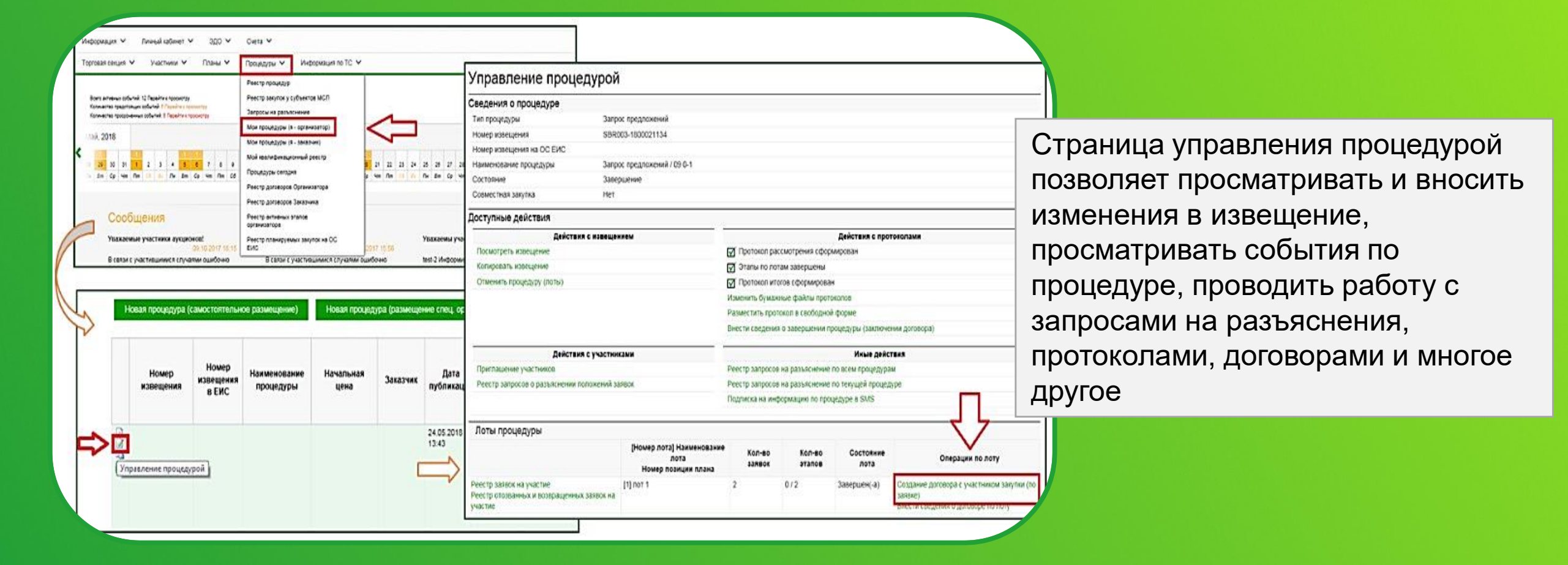

#### Основные сервисы: приглашение участников

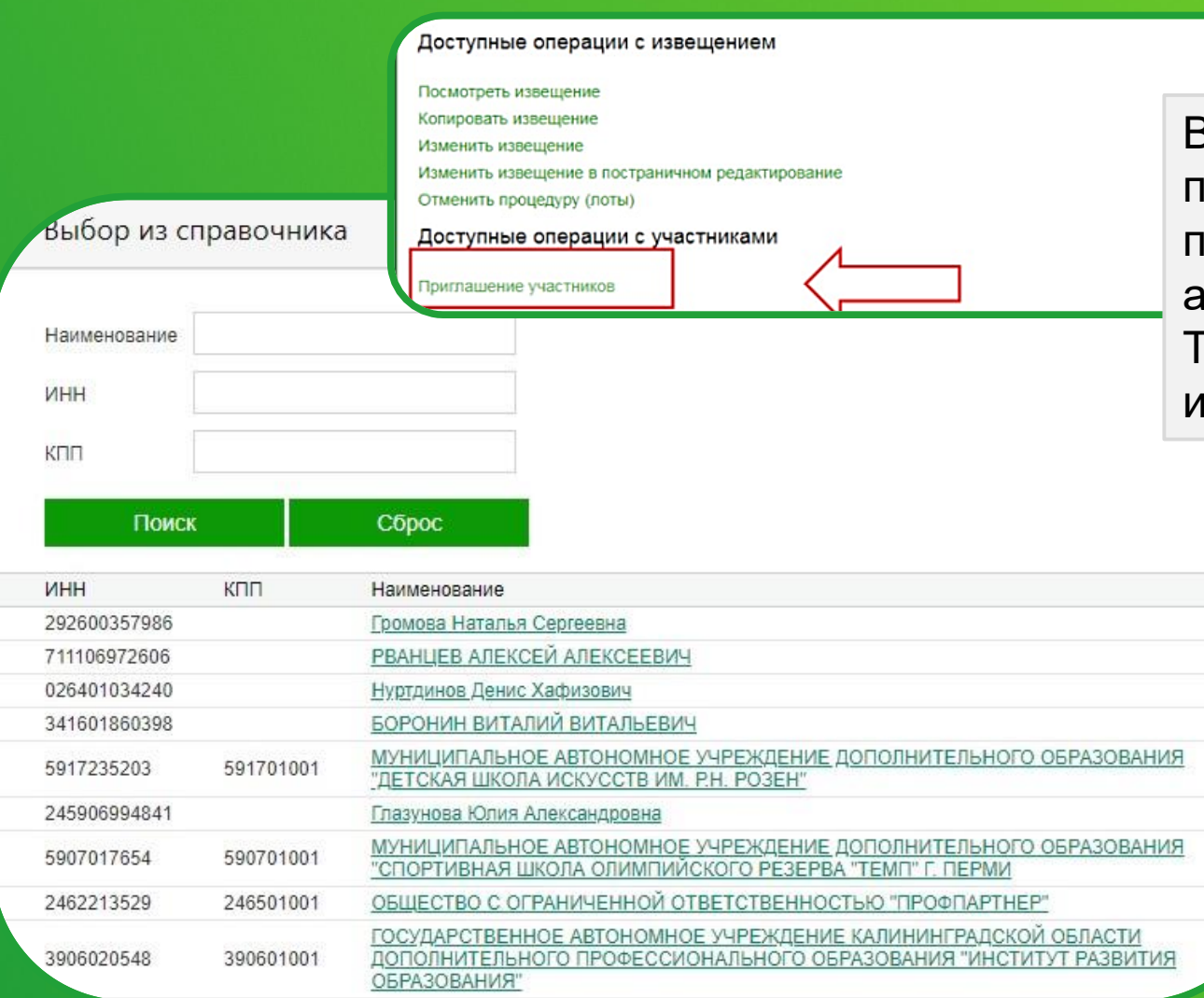

В Личном Кабинете заказчика в разделе «Мои процедуры» есть возможность направить приглашения к участию в опубликованной закупке аккредитованным на площадке участникам. Также данный функционал доступен при создании извещения

> Интеллектуальный алгоритм автоматически формирует список потенциальных участников и дает возможность пригласить участников из списка. Кроме того, можно посмотреть карточку участника, которая показывает, в каких аукционах компания принимала участие, какие контракты были заключены, формируются рекомендации.

#### Основные сервисы: приглашение участников

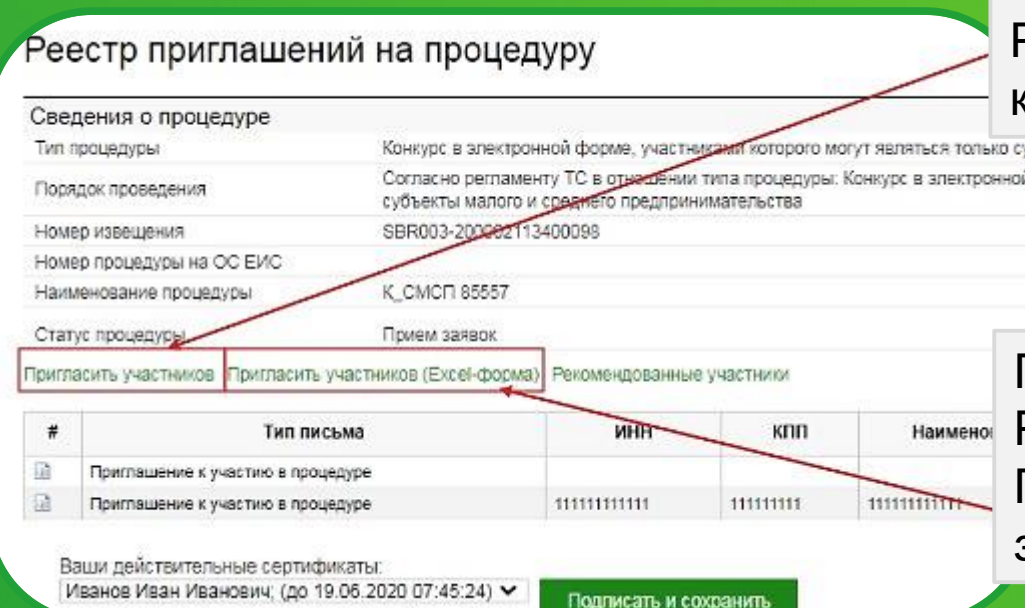

Приглашение участников через электронную форму. Рекомендуется для приглашения небольшого количества участников

Приглашение участников через Excel форму. Рекомендуется для большого количества участников. Предусмотрено заполнение Excel формы с последующей загрузкой в систему

Имеется функционал для самостоятельного приглашения участников на торги по ИНН, КПП, Email.

#### Основные сервисы: запрос о разъяснении положений заявки на участие

| Управление процедурой                                                                                                    | Наименование л                                                                                                    | ла           |                                    | Tec                            | т                     |                              |                              |                                    |                                     |                                           |                                       |                                               |
|----------------------------------------------------------------------------------------------------|----------------------------------------------------------------------------------------------------|--------------|------------------------------------|--------------------------------|-----------------------|------------------------------|------------------------------|------------------------------------|-------------------------------------|-------------------------------------------|---------------------------------------|-----------------------------------------------|
| Capitolets o mocupavoe                                                                                                    | Статус                                                                                                    |              |                                    | Bing                           | роцессе прове         | едения                       |                              |                                    |                                     |                                           |                                       |                                               |
| Тип процедуры Аукцики                                                                                                    | Сведения об уча                                                                                                    | стниках из Р | СМиСП                              | Све                            | дения об уча          | стниках из РС                | МиСП                         |                                    |                                     |                                           |                                       |                                               |
| Порядок проекдения                                                                                                    | Скачать все фай                                                                                                    | лы заявок    |                                    | Cira                           | чать все фай          | пы заявок                    |                              |                                    |                                     |                                           |                                       |                                               |
| Номер извещения \$808009-210002056400001                                                                                                    | -                                                                                                    |              |                                    |                                | 1                     |                              |                              |                                    |                                     | L 350000 00000 00000                      | 1                                     |                                               |
| Номер извещения в ЕИС                                                                                                    | 2203233                                                                                                    | Номер        | Дата                               | Состояние                      | 12000000              | 10000                        | 122223                       | Рейтинг ЮЛ                         | Размер                              | Обеспечение в                             | Лучшее                                |                                               |
| Состояние В процессе проведения                                                                                                    | Операции                                                                                                    | заявки       | подачи<br>заявки                   | SARBKM                         | участник              | ИНН                          | кпп                          | от Сбербанка                       | обеспечения                         | виде банковской<br>гарантии               | предложение о<br>цене                 |                                               |
| Наименование процедуры Тест                                                                                                    | Карточка заявки                                                                                                    | 4166         | 13.01.2021                         | Допущена к                     | Участник              | 1112223344                   | 010010101                    |                                    | 5000.00                             | Нет                                       | 0.00                                  |                                               |
|                                                                                                    |                                                                                                    | 4166         | 14.57.28                           | торгам                         | 999                   |                              |                              |                                    |                                     | # CONTRACTOR                              |                                       |                                               |
| Доступные действия Сервис Оридования Сервис Оридования Сервис                                                                                                    |                                                                                                    |              |                                    | торгам                         | 999                   |                              |                              |                                    |                                     |                                           |                                       |                                               |
| ратупные деястоия<br>Действия с извещением                                                                                                    | Сервис проверки                                                                                                    |              | 14.57.28                           | торгам                         | .999                  |                              |                              |                                    |                                     |                                           |                                       |                                               |
| Доступные деястаия<br>Действия с извещением<br>Посмотреть извещение                                                                                                    | Сервис<br>проверки<br>контрагента                                                                                               |              | 14.57.28                           | торгам                         | 999                   | Посі                         | пе о                         | конча                              | ния п                               | оиема за                                  | аявок и                               | I<br>ло завері                                |
| Действия с извещением<br>Покмотреть извещение<br>Колировать извещение<br>Колировать извещение                                                                                                    | Сервис<br>проверки<br>контрагента<br>Запрос                                                                                     |              | 14.57.28                           | торгам                         | 999                   | Пос                          | пе о                         | конча                              | ния пр                              | оиема за                                  | аявок и                               | и<br>до завери                                |
| Действия с извещением<br>Посмотреть извещение<br>Колиродать извещение<br>Стивнить процадуру (лоты)                                                                                                    | Сервис<br>проверки<br>контрагента<br>Запрос<br>разъяснений по                                                                   | ~            | 14.57.28                           | торгам                         | 999                   | Посл                         | пе о                         | конча                              | ния пр                              |                                           | аявок и<br>отправ                     | ить запро                                     |
| Действия с извещением<br>Посмотреть извещение<br>Колировать извещение<br>Спиенить процедуру (лоты)<br>Рекстр запросое на разъяснение по текущей процедуре                                                                                                    | Сервис<br>проверки<br>контрагента<br>Запрос<br>разъяснений по<br>заявке                                                         | 4            | 14:57:28                           | торгам                         | 999                   | Посл<br>прог                 | пе о<br>цеду                 | конча<br>ры за                     | ния пр<br>казчин                    | оиема за<br>« может                       | аявок и<br>отправ                     | и до заверь<br>ить запрос                     |
| Действия с извещением<br>Лосмотреть извещение<br>Колирокать извещение<br>Стъенить процедуру (поты)<br>Ревстр запрокое на разъяснение по текущей процедуре                                                                                                    | Сервис<br>проверки<br>контрагента<br>Запрос<br>разъяснений по<br>заявке<br>Карто-ка заявки                                      | 7221         | 14:57:28                           | торкам<br>Допущена к           | 999<br>Участник       | Поси                         | пе о<br>цеду                 | конча<br>ры за                     | ния пр<br>казчи                     | оиема за<br>< может                       | аявок и<br>отправ                     | и до заверь<br>ить запрос                     |
| Действия с извещением<br>Посмотреть извещение<br>Копировать извещение<br>Отменить процедуру (поты)<br>Ревстр запросов на разъяснение по текущей процедуре<br>Действия с участниками                                                                                                    | Сервис<br>проверки<br>контрагента<br>Запрос<br>разъяснений по<br>заявке<br>Карточка заявки<br>Сеовис                            | 7221         | 14:57.28<br>13.01.2021<br>14:57:45 | торгам<br>Допущена к<br>торгам | 999<br>Участник<br>33 | Посл<br>прог<br>разъ         | пе о<br>цеду<br>ъясн         | конча<br>ры за<br>ений і           | ния пр<br>казчин<br>по зая          | риема за<br>К может<br>Івке уча           | аявок и<br>отправ<br>стника           | и до заверь<br>ить запрос<br>с целью          |
| Доступные действия<br>Действия с извещение<br>Покиотреть извещение<br>Конкровать извещение<br>Станнить процадуру (поты)<br>Реектр запросов на разъяснение по текущей процедуре<br>Действия с участниками<br>Реектр запросов о разъяснении положений запоск                               | Сервис<br>проверки<br>контрагента<br>Запрос<br>разъяснений по<br>заявке<br>Карточка заявки<br>Сервис<br>проверки                | 7221         | 14.57.28<br>13.01.2021<br>14.57:48 | торгам<br>Допущена к<br>торгам | 999<br>Участник<br>33 | Посл<br>проц<br>разъ         | пе о<br>цеду<br>ясн          | конча<br>ры за<br>ений і           | ния пр<br>казчин<br>по зая          | риема за<br>к может<br>вке уча            | аявок и<br>отправ<br>стника<br>заявке | и до заверцить запрос<br>с целью              |
| Доступные действия<br>Действия с извещение<br>Покиотреть извещение<br>Копировать извещение<br>Станнить процадуру (поты)<br>Ренстр запросов на разъяснение по текущей процедуре<br>Действия с участниками<br>Реестр запросов о разъяснении положений запрох<br>Лекото по положений запрох | Сервис<br>проверки<br>контрагента<br>Запрос<br>разъяснений по<br>заявке<br>Карточка заявки<br>Сервис<br>проверки<br>контрагента | 7221         | 14.57.28<br>13.01.2021<br>14.57:48 | торгам<br>Допущена к<br>торгам | 999<br>Участник<br>33 | Посл<br>проц<br>разъ<br>уточ | пе о<br>цеду<br>ъясн<br>нені | конча<br>ры за<br>ений і<br>ия инс | ния пр<br>казчин<br>по зая<br>форма | риема за<br>к может<br>вке уча<br>ации по | аявок и<br>отправ<br>стника<br>заявке | и до заверцить запрос<br>с целью<br>или в ины |

Для создания запроса о разъяснении положений заявки необходимо на странице «Реестр заявок на участие» в поле интересующего участника выбрать активную ссылку «Запрос разъяснений по заявке»..

#### Основные сервисы: реестр комиссий

| 🕝 СБЕР А                                            | Закупки по 223-ФЗ     |            | 21 Банковские гаранти<br>Корзина на сумму 1081000 руби | ии<br>лей             | ٩               | Помощь 📩<br>8 (800) 302-29-99<br>+7 (495) 787-29-97/99<br>+7 (495) 539-59-23 |         |                  |                          |                    |
|-----------------------------------------------------|-----------------------|------------|--------------------------------------------------------|-----------------------|-----------------|------------------------------------------------------------------------------|---------|------------------|--------------------------|--------------------|
| Информация 🗡 Личный кабинет 🗡                       | ЮЗД 🗸 Счета 🗸         |            |                                                        |                       |                 | В Личном                                                                     | каби    | нете заказ       | чика и                   |                    |
| Торговая се 🖓 ия 🗸 Участники 🗸                      | Планы 🗸 Запросы на    | проведение | Процедуры У Инфо                                       | ррмация по ТС 🗸 🤘 К   | онсалтинг 🗸     | уполномо                                                                     | ченно   | ого органа       | доступен                 |                    |
| Журнал отправки ОС ЕИС                              |                       |            |                                                        |                       |                 | функцион                                                                     | ал пс   | созданию         | о комиссии               |                    |
| Реестр документов<br>Черновики                      |                       |            |                                                        |                       |                 | по рассмо                                                                    | трен    | ию заявок        |                          |                    |
| Тарифы (подписка, счета)                            |                       |            |                                                        |                       |                 |                                                                              |         |                  |                          |                    |
| Настройки интеграции<br>Заявление о 301-пп          |                       | Поиск      | Сброс                                                  |                       |                 |                                                                              |         |                  |                          |                    |
| Отмена заявления о 301-пп                           |                       |            |                                                        |                       | 14              |                                                                              |         |                  |                          |                    |
| Сопоставление типов процедур УТП -<br>ЕИС Заказчика |                       |            |                                                        |                       |                 |                                                                              |         |                  |                          |                    |
| Сопоставление типов процедур УТП -                  | <b>Д</b> ата создания | Статус     |                                                        | ФИО члена комиссии    |                 |                                                                              |         |                  |                          |                    |
| ЕИС Спец. организации Реесто предложений о цене     | 05.10.2023 17:35      | Активна    | Порядковый номер                                       |                       |                 |                                                                              | Поиск   | Сброс            |                          |                    |
| Реестр ставок по моим процедурам                    |                       |            | 1                                                      | И Создать новую комис | сию             |                                                                              |         |                  |                          |                    |
| он комиссии                                         |                       |            | 2                                                      | Ка.<br># # Номер      | Наименов        | ание Дата создания                                                           | Статус  |                  | Члены комиссии           |                    |
|                                                     |                       |            |                                                        | ii ii 1               | Тестовая комисс | 05.10.2023 17:35                                                             | Активна | Порядковый номер | ФИО                      | Дол                |
| заказчику доступ                                    | ен высор              | член       | ов комиссии                                            |                       |                 |                                                                              |         | 1                | Иванов Алексей Семенович | Председа           |
| для включения                                       | в соста               | в д        | ействующей                                             |                       |                 |                                                                              |         | 3                | Петров Сергей Семенович  | Член ком<br>Член и |
| комиссии и форми                                    | ирования н            | ювой       | J.                                                     |                       |                 |                                                                              |         |                  |                          |                    |

## Основные сервисы: формирование шаблонов по всем способам закупок

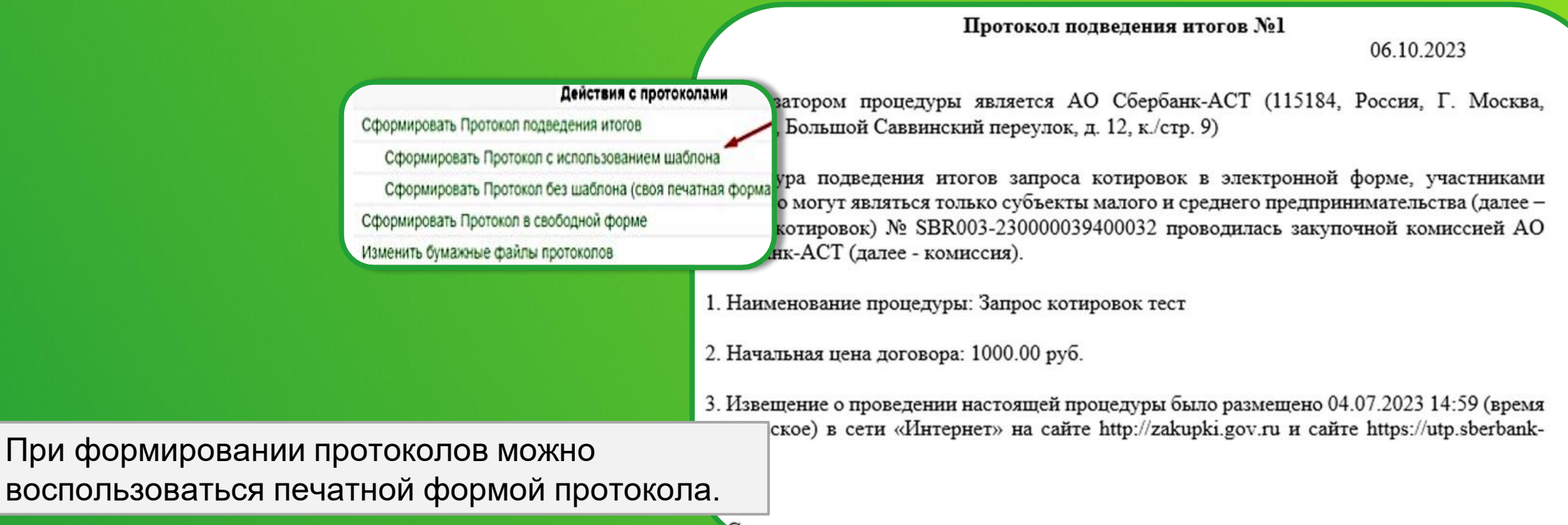

остав комиссии.

## Основные сервисы: предварительная проверка публикуемой информации

| Ваши действительные сертификаты:             |                                                                                             |
|----------------------------------------------|---------------------------------------------------------------------------------------------|
| Подписать и сохранить Сохранить как черновик | Предварительный просмотр                                                                    |
| Создание извещения                           | Перед публикацией протокола пользователь может воспользоваться предварительным просмотром и |
| Сведения о процедуре                         | проверить публикуемую информацию на наличие                                                 |
| Номер процедуры в ЕИС                        | ошибок в части указания решения по заявкам и затем                                          |
| Наименование процедуры *                     | разместить протокол, подписав его сертификатом ЭЦП.                                         |

| Сведения оо организа | поре                                                                  |  |
|----------------------|-----------------------------------------------------------------------|--|
| инн                  | 7707308480                                                            |  |
| кпп                  | 770401001                                                             |  |
| ОГРН                 | 1027707000441                                                         |  |
| ико                  | 67707308480770401001                                                  |  |
| Наименование         | АКЦИОНЕРНОЕ ОБЩЕСТВО "СБЕРБАНК-<br>АВТОМАТИЗИРОВАННАЯ СИСТЕМА ТОРГОВ" |  |
| Регион *             | г. Москва                                                             |  |

#### Основные сервисы: работа с черновиками

| Q Найти процедуру Главная                                   | <ul> <li>✓ Закупки</li> </ul> | ✓ Продажи ✓          | Сервисы 🗸     | Обучение 🗸         | 📕 🗸 База знани.                                                     |
|-------------------------------------------------------------|-------------------------------|----------------------|---------------|--------------------|---------------------------------------------------------------------|
| Информация 🗸 Личный кабинет 🗸                               | ЮЗД 🗸 Сче                     | eta 🗸                |               |                    |                                                                     |
| Торг¦увая секция 🗸 Участники 🗸                              | Планы 🗸 Зап                   | оосы на проведение 🗸 | Процедуры 🗸 🛛 | Информация по TC ∨ | Консалтинг 🗸                                                        |
| Журнал отправки ОС ЕИС                                      | пот                           |                      |               |                    |                                                                     |
| Реестр документов                                           |                               |                      |               |                    |                                                                     |
| Черновики                                                   |                               |                      |               |                    |                                                                     |
| Тарифы (подписка, счета)                                    |                               |                      |               |                    |                                                                     |
| Настройки интеграции                                        |                               | Прикре               | пить Очистить |                    |                                                                     |
| Заявление о 301-пп                                          | бавить документ →             |                      |               |                    |                                                                     |
| Отмена заявления о 301-пп                                   |                               | Пригласить у         | /частников    |                    |                                                                     |
| Сопоставление типов процедур УТП -<br>ЕИС Заказчика         | инн                           | кпп                  | Наименовани   | 1е неско           | Email для уведомления<br>лько адресов веодить через точку с запятой |
| Сопоставление типов процедур УТП -<br>ЕИС Спец. организации |                               |                      |               |                    |                                                                     |

В момент заполнения информации по закупке, её можно сохранить в «Черновики» и затем в любой момент продолжить редактирование и размещение.

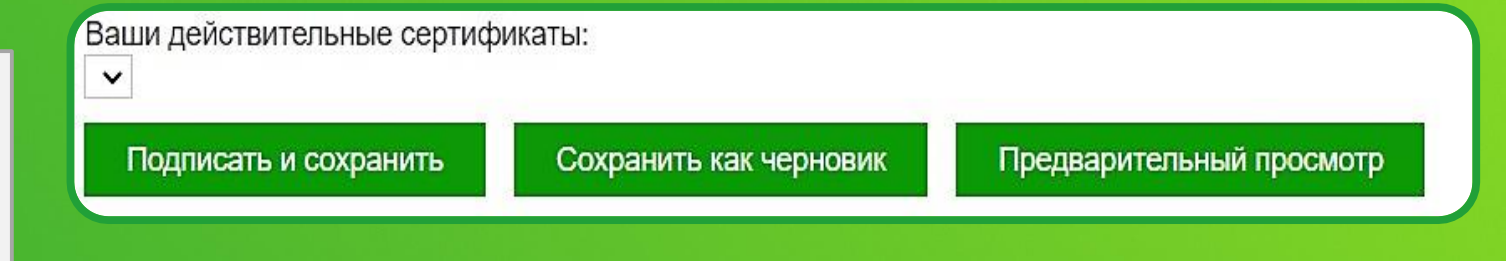

## Основные сервисы: журнал интеграции документов с ЭТП в ЕИС и с ЕИС на ЭТП

| 🕝 СБЕР А                        | Закупки по 223-ФЗ               | 21 Банковские гарантии<br>Корзина на сумму 1081000 рублей | Помощь 📩<br>8 (800) 302-29-99<br>+7 (495) 787-29-97/99<br>+7 (495) 539-59-23 |
|---------------------------------|---------------------------------|-----------------------------------------------------------|------------------------------------------------------------------------------|
| Информация 🗸 🛛 Личный кабинет 🗸 | ЮЗД 🗸 Счета 🗸                   |                                                           |                                                                              |
| Торговая секция 🔨 Участники 🗸   | Планы 🗸 Запросы на проведение 🗸 | 🖌 Процедуры 🖌 Информация по ТС 🗸                          | Консалтинг 🗸                                                                 |
| Журнал отправки ОС ЕИС          |                                 |                                                           |                                                                              |
| Реестр документов               | интеграции                      |                                                           |                                                                              |
| Черновики                       |                                 |                                                           |                                                                              |
| тарифы (подписка, счета)        |                                 |                                                           |                                                                              |

Журнал интеграции с ЕИС позволяет организатору торгов проверить статус любого пакета, передаваемого с ЭТП в ЕИС и с ЕИС на ЭТП.

Убедиться в интеграции документов можно из раздела «Торговая секция» – «Журнал отправки ОС ЕИС»

## Дополнительные сервисы и функционал ЭТП Сбер А

#### Дополнительные сервисы: отчеты

|                  | Код отчета Наименование отчета  |                                                        | Описание                                                                                                    |                                       |  |  |  |  |
|------------------|---------------------------------|--------------------------------------------------------|----------------------------------------------------------------------------------------------------|---------------------------------------|--|--|--|--|
| F                | ProcedureReport                 | Отчет об итогах проведения<br>закупочной процедуры     | Сводная таблица с лучшими предложениями участников по результатам п                                                                        | роцедуры                              |  |  |  |  |
| 3                | AccompanyLeter                  | Сопроводительное письмо по итогам проведения процедуры | Сопроводительное письмо                                                                                                    |                                       |  |  |  |  |
| 10               | Application3                    | Сводный отчет (Приложение №3)                          | Сводный отчет к сопроводительному письму                                                                                                   |                                       |  |  |  |  |
| 11               | ComissionExtended               | Комиссии за услуги УТП                                 | Комиссии за услуги УТП со счетов с НДС и без НДС                                                                                           |                                       |  |  |  |  |
| 13               | TradeSectionStatistics          | Заказчик самостоятельно                                |                                                                                                    |                                       |  |  |  |  |
| 14               | ReportsAccessInfo               | Отчет по правам доступа к отчетам                      | Сведения о правах доступа к отчетам в разрезе конечных пользователей, лиц                                                                  | выгружает интересующие                |  |  |  |  |
| 15               | TSRegionsAndTypesStats          | Статистика торговых секций                             | Статистика торговых секций с детализацией по регионам и типам процеду                                                                      |                                       |  |  |  |  |
| <mark>1</mark> 6 | ProcedureWinners                | Победители по закупочным процедурам                    | Отчет предоставляет данные о победителях закупочных процедур в опред                                                                       | его сведения и статистику в           |  |  |  |  |
| 17               | ProcedureStatistics             | Статистика по процедурам                               | Статистика по процедурам                                                                                                    | отношении размещаемых им              |  |  |  |  |
| 18               | ComissionDailyStatistics        | Отчет по поступлениям                                  | Отчет для отслеживания суточных оборотов                                                                                                   | закупок.                              |  |  |  |  |
| 19               | InvoiceList                     | Журнал учета выданных счетов-фактур                    | Журнал учета выданных счетов-фактур                                                                                                    |                                       |  |  |  |  |
| 20               | BankruptcyStatistics            | Банкротство. Общая статистика.                         | Предоставляет основные статистические данные по секции "Банкротство" разрезах.                                                             | и данные о количестве торгов в разных |  |  |  |  |
| 21               | ProcedureSummaryBill            | Определение суммы счета                                | Определение суммы за услуги по проведению закупочных процедур (форм<br>данных TC Закупки ПАО Сбербанк)                                     | ируется в соотвествии со структурой   |  |  |  |  |
| 22               | OfferHist_BidList               | История ставок по процедуре                            | Отчет предоставляет сведения о процедуре, лотах и ставках участвников                                                                      | в разрезе позиций лотов               |  |  |  |  |
| 24               | InvoicePaymentsByOrg            | Оплата счетов организациями                            | Предоставляет данные о суммах выставленных и (не)оплаченных контраго<br>отчетный период                                                    | ентами счетов в указанной секции за   |  |  |  |  |
| 27               | AccumulativeTsStatisticsByMonth | Накопительная статистика торговых секций по месяцам    | Предоставляет данные о количестве поставщиков, заказчиков, количестве<br>Данные отображаются помесячно в разрезе каждой из выбранных площа |                                       |  |  |  |  |
| 28               | BusinessUnitRegister            | Зарегистрированные пользователи за период              | Предоставляет данные о времени и статусе регистрации организаций на                                                                        | вся выгрузка осуществляется           |  |  |  |  |
|                  | AgentStatistics                 | Сводный отчет по динамике работы агентов               | Предоставляет данные о количестве заказчиков и участников привлечени                                                                       | в форматах: vvord, Excel, PDF и др.   |  |  |  |  |

#### Дополнительные сервисы: информация по контракту

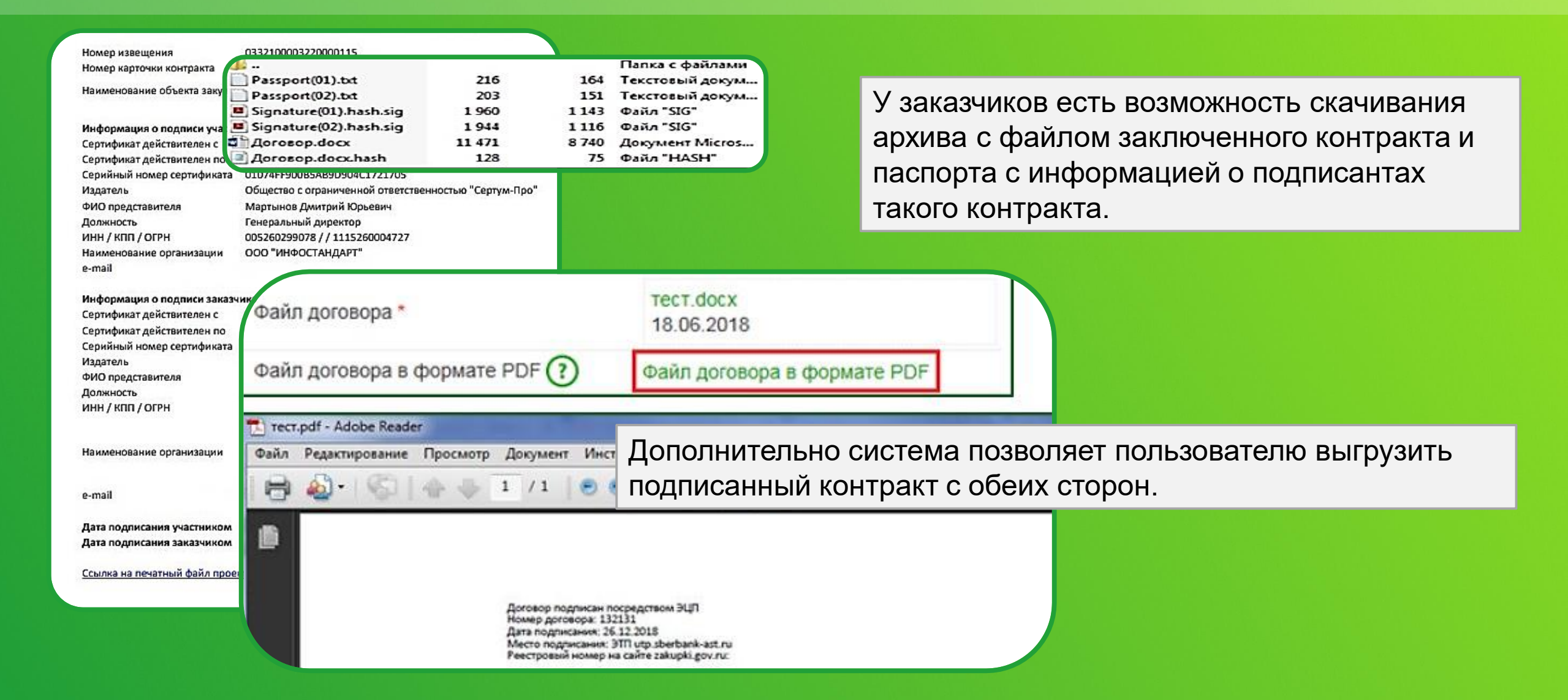

## Дополнительные сервисы: функционал заключения дополнительных соглашений

|                       |              |                                              | Расторжение договора<br>Направить сведения на | Официальный сайт ЕИС   | Операции |
|-----------------------|--------------|----------------------------------------------|-----------------------------------------------|------------------------|----------|
|                       | Сволоция     |                                              | Заключить дополнитель                         | ное соглашение         |          |
|                       | Тип дополни  | тельного соглашения *                        | Ташений                                       |                        |          |
|                       |              | ьного соглашения *                           |                                               |                        | 4        |
| ика ест               | Ъ            | ельного                                      |                                               |                        |          |
| ьное<br>в разделе     |              | ьного соглашения *                           |                                               |                        |          |
|                       |              | rosopy " 🕐                                   |                                               |                        |          |
| ссылке                |              | ый срок                                      | [                                             | 曲                      |          |
| ение»                 |              | печению                                      | •                                             |                        |          |
|                       | Файл допол   | нительного соглашения *                      |                                               | Прикрепить             | Очистить |
| Дополнит<br>к дополни |              | ьные файлы (приложения<br>льному соглашению) | Добавить документ →                           | Прикрепить             | Очистить |
|                       | Ваши действи | ительные сертификаты:                        |                                               |                        |          |
|                       | ванов Иван   | Иванович; (до 18.09.2019 0                   | 6:37:58) 🔻 Сохранить                          | Сохранить как черновик |          |

После заключения договора у заказчика есть возможность заключить дополнительное соглашение с участником. Для этого в разделе «Операции» перейдите по активной ссылке «Заключить дополнительное соглашение»

#### Дополнительные сервисы: внесение сведений об исполнении договора

Операции Расторжение договора Напозрить сполония из Официальный сайт ЕИС Энесение сведений об исполнении договора

# е информации об исполнении договора с отправкой на ОС ЕИС

После направления договора на ОС ЕИС в разделе «Операции» появляется активная ссылка «Внесение сведений об исполнении договора». После заполнения всех необходимых сведений, информация направляется в личный кабинет в ЕИС.

У заказчика есть возможность внести изменения в документ или отменить его.

| -march                                    |                                                                             | 48.5                                                     | a second second second second |                                           |            |                      |                                                                                                    |                                         |                     |                                                     |
|-------------------------------------------|-----------------------------------------------------------------------------|----------------------------------------------------------|-------------------------------|-------------------------------------------|------------|----------------------|----------------------------------------------------------------------------------------------------|-----------------------------------------|---------------------|-----------------------------------------------------|
| (5,9,14                                   | (DH)                                                                        |                                                          | Ayxunon c Days                | ия частями залеся (верси                  | # Z Ø)     |                      |                                                                                                    | 100000000000000000000000000000000000000 |                     |                                                     |
| ж про                                     | еедения                                                                     |                                                          | Согласно регл                 | аменту ТС в отношения т                   | wha rpousd | сы: Аукцион с д      | акумя частями заяч                                                                                                    | вок (версия 2.0)                        |                     |                                                     |
| 1000                                      | ujtratit.                                                                   | 12552                                                    | SBR003-19000                  | 2113400                                   |            |                      |                                                                                                    |                                         |                     |                                                     |
| rpoy                                      | лауры на ОС                                                                 | ON3 :                                                    |                               |                                           |            |                      |                                                                                                    |                                         |                     |                                                     |
| ния                                       | о лоте                                                                      |                                                          |                               |                                           |            |                      |                                                                                                    |                                         |                     |                                                     |
|                                           |                                                                             |                                                          | 1                             |                                           |            |                      |                                                                                                    |                                         |                     |                                                     |
| 1                                         | we note                                                                     |                                                          | Хлеб                          |                                           |            |                      |                                                                                                    |                                         |                     |                                                     |
|                                           | ция о дого                                                                  | воре                                                     |                               |                                           |            |                      |                                                                                                    |                                         |                     |                                                     |
|                                           | sopa                                                                        | 22.015                                                   | 1                             |                                           |            |                      |                                                                                                    |                                         |                     |                                                     |
|                                           | roeopa                                                                      |                                                          | 1                             |                                           |            |                      |                                                                                                    |                                         |                     |                                                     |
|                                           | enus goroec                                                                 | pa .                                                     | 13.06.2019.15                 | 45                                        |            |                      |                                                                                                    |                                         |                     |                                                     |
|                                           | Þ.                                                                          |                                                          | TKY «LIEHTP 3                 | AKYTIOK +                                 |            |                      |                                                                                                    |                                         |                     |                                                     |
|                                           |                                                                             |                                                          | TKY «LIEHTP 3                 | AKYTIOK +                                 |            |                      |                                                                                                    |                                         |                     |                                                     |
|                                           |                                                                             |                                                          | Информац                      | ия о позиции догое                        | ора        |                      |                                                                                                    |                                         |                     |                                                     |
|                                           |                                                                             |                                                          | bioropard.                    |                                           |            |                      |                                                                                                    |                                         |                     |                                                     |
| на о позиции договора 🕐                   |                                                                             |                                                          | Manager                       | nowep                                     |            |                      |                                                                                                    |                                         |                     |                                                     |
|                                           |                                                                             |                                                          | D Komerce in                  | Todaya accesso (weed)                     |            |                      |                                                                                                    |                                         |                     |                                                     |
|                                           |                                                                             |                                                          | Actual care raise             | sease) somehone haves                     |            |                      |                                                                                                    |                                         |                     |                                                     |
|                                           |                                                                             |                                                          | okng2 *                       |                                           | Bullp      | ets Overtets         | 0                                                                                                    |                                         |                     |                                                     |
|                                           |                                                                             |                                                          | Ед измерени                   | 91                                        |            |                      |                                                                                                    |                                         |                     |                                                     |
| Hund<br>LCC I<br>HUNCT                    | договора за<br>исполнения ;<br>тены неустой                                 | еершено "<br>договора<br>Кии (штрафе                     | и. —•                         |                                           |            |                      |                                                                                                    |                                         |                     |                                                     |
| 8444<br>(8, 11<br>-08 0<br>-08 0<br>-08 0 | а о начислен<br>еней)<br>та автописа во<br>есе боли начол<br>на боли забо с | ини меустое<br>ли 6 проинсе<br>чена неустобни<br>унестоя |                               |                                           |            |                      |                                                                                                    |                                         |                     |                                                     |
|                                           |                                                                             |                                                          |                               |                                           |            |                      |                                                                                                    |                                         |                     | 1                                                   |
| owep<br>Lis*                              | Дата<br>оплаты *                                                            | Сумиа<br>оплаты "                                        | Валиота *                     | Сумма оплаты в<br>рублевом<br>эквиваленте | Курс       | Авансовый<br>влатеж* | Наяменование<br>(ход)<br>документа *                                                                                                    | Номер<br>документа *                    | Дата<br>документа * | количество<br>(объем)<br>товаров, работ,<br>услуг * |
|                                           |                                                                             |                                                          | Possikionik                   |                                           |            | <b></b>              | Budgate                                                                                                    |                                         |                     |                                                     |
|                                           | <b>=</b>                                                                    |                                                          | Diversity                     |                                           |            |                      | Duactors                                                                                                    |                                         | <b>=</b>            |                                                     |
|                                           |                                                                             |                                                          |                               |                                           |            |                      |                                                                                                    |                                         |                     |                                                     |
| HTH                                       | M.                                                                          |                                                          |                               |                                           |            |                      |                                                                                                    |                                         |                     |                                                     |
|                                           |                                                                             |                                                          |                               |                                           | Deserve    |                      |                                                                                                    |                                         |                     |                                                     |
| ettai."                                   |                                                                             |                                                          |                               |                                           | infertions | Charle               | Contraction of the local distribution of the local distribution of the |                                         |                     |                                                     |
|                                           |                                                                             |                                                          | Добавить докуз                | News -*                                   |            |                      |                                                                                                    |                                         |                     |                                                     |
|                                           |                                                                             |                                                          |                               |                                           |            |                      |                                                                                                    |                                         |                     |                                                     |
| 20.24                                     |                                                                             | AN LAND S                                                |                               |                                           |            |                      |                                                                                                    |                                         |                     |                                                     |

#### Дополнительные сервисы: Электронный магазин для закупок среди субъектов МСП

В соответствии с ПП РФ №2323 от 16.12.2021 г. на электронной площадке СБЕР А реализован новый неконкурентный способ закупки **«Электронный магазин для закупок среди субъектов МСП по 223-ФЗ»** 

Преимущества использования способа:

- скорость проведения закупки;
- оператор автоматически выбирает предложения участников закупки, которые соответствуют заданным заказчиком критериям;
- возможность заключения договора до 20 млн. рублей;
- при публикации на официальном сайте ЕИС закупка входит в расчёт доли МСП

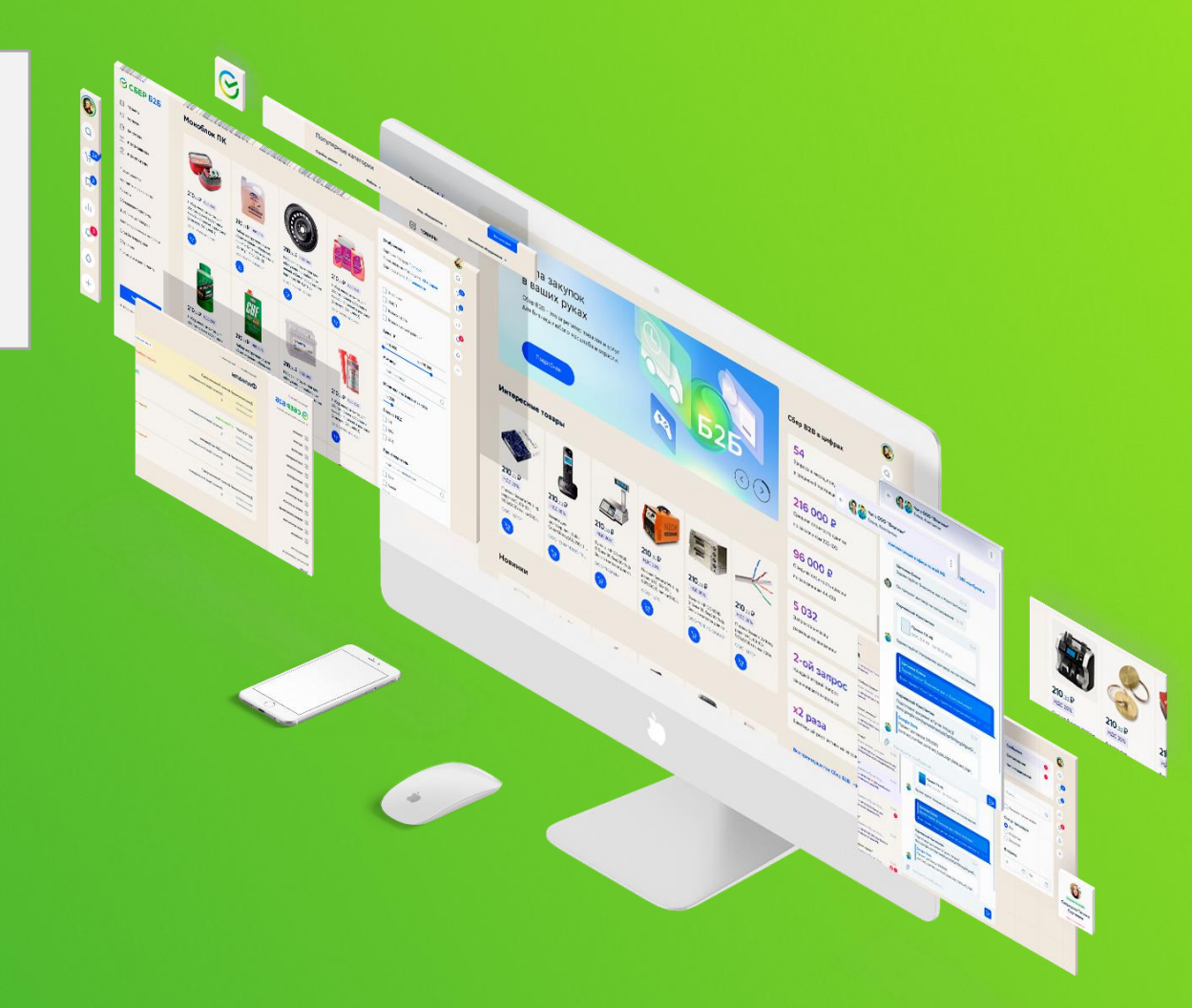

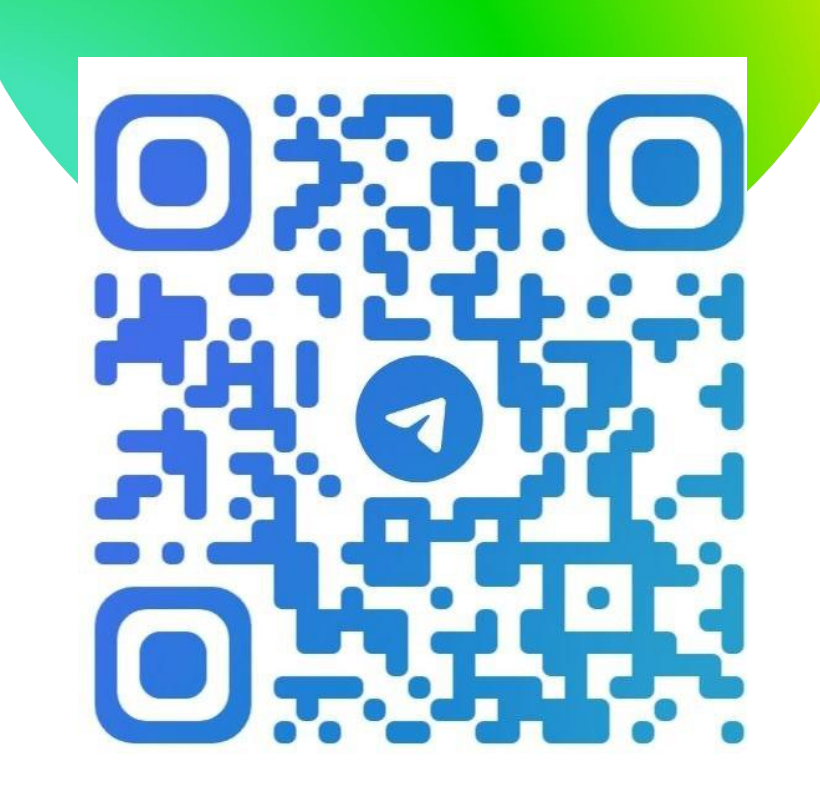

### **@ALLZAKUPKI**

# Telegram-канал «Учебный центр Сбер А»

- Новости закупок
- Анонсы вебинаров, семинаров, обучающих курсов и очных мероприятий

#### Telegram-канал «Закупочная жизнь»

- Последние изменения законодательства
- Механизм применения законов и постановлений Правительства РФ
- Интересные факты из мира закупок
- Практика регионов

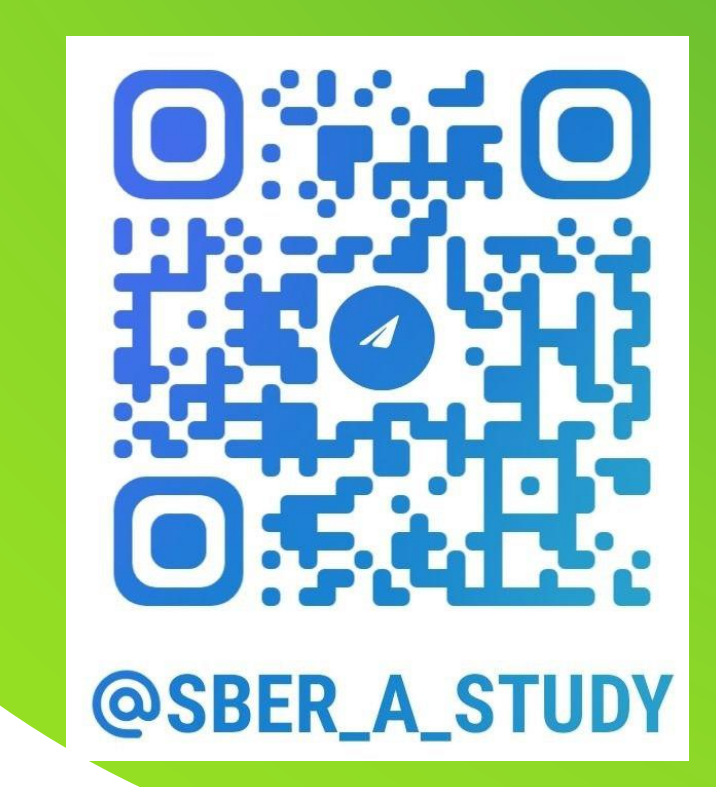

## Зубкова Юлия Сергеевна

Руководитель регионального представительства в Свердловской области АО «Сбербанк-АСТ» +7 (900) 197-45-77 jszubkova@sberbank-ast.ru

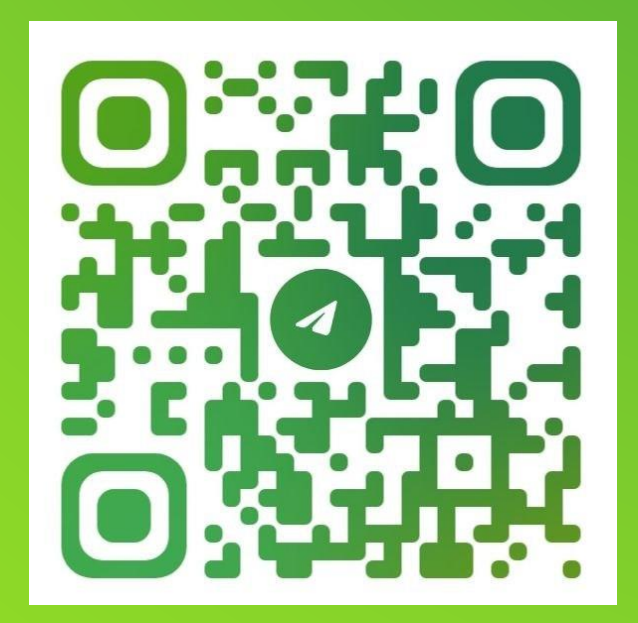

## Спасибо за внимание!

utp.sberbank-ast.ru company@sberbank-ast.ru